# **Using the My Portal Collaboration Space**

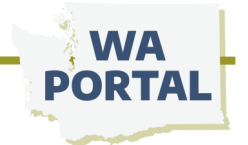

#### **Table of Contents**

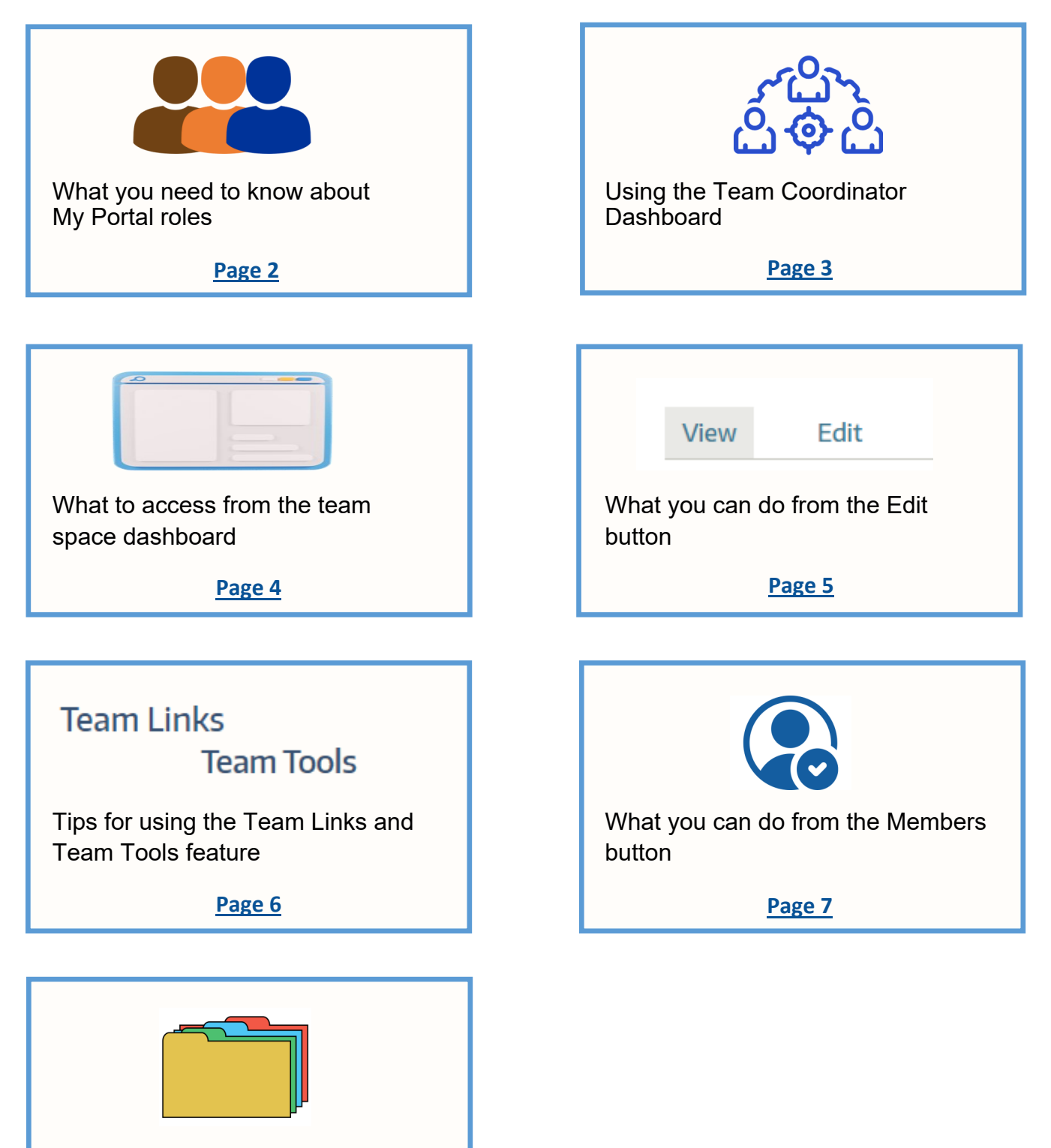

Creating and adding folders
Page 8

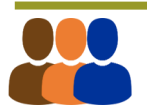

## What you need to know about My Portal roles

The person who <u>creates a team</u> (instructions PDF) s automatically assigned three important roles: Team Lead, Team Manager and Team Coordinator. If you will have additional people support managing the team, it is recommended that you assign them as both Manager and Team Coordinator to allow access to a range of functionality on the site.

Actions these roles can take include:

- Approve requests to join the team
- Access the View/Edit options for the team
- Add team links
- Add team tools
- Create a calendar
- Add or remove members of a team once their account has been approved by the Portal Support team
- Archive folders

Only the Team Lead will receive emails when people request to join the team after their WA Portal account has been approved. This assignment can be changed from the Edit page. (See <u>What you can do from the Edit button</u>). Note: You can change the original Team Lead and designate someone else as Team Lead to manage team member requests. Making someone a Team Manager or Team Coordinator is a different process. See <u>What you can do from the Members button</u> to give someone on your team additional permissions.

### What a Team Member can do

Most participants in your team will have access as a Team Member. A member can see and click on any items provided in the team dashboard, such as team links, messages, and document folders. Other actions a Team Member can take include:

EXCHANGE FORUM

- Create an Exchange message
- Include a link in a message
- Include an attachment
- Upload a file
- Reply to an Exchange message (message content remains within the Portal)
- A team member cannot delete their message after it has been submitted (but a Team Manager can)

VIEW DOCUMENT FOLDERS

ADD A NEW FOLDER

- Manage Team Folders
- Create a folder and add text, links, and attachments
- Edit any text, links, and attachments put into any folder by other team members
- Can delete <u>any</u> folder and its contents
- See any folders moved to Archive status

VIEW TEAM EVENTS

- Use the team calendar
- Can create an event and include links and event details
- Edit the event
- Delete <u>any</u> event

# **Using the Team Coordinator dashboard**

If you are a Team Coordinator for more than one team, the Dashboard supports connection across multiple teams. Uses:

- Provides notification when there is a new member waiting for approval to join a team
- Helps to create an email to one or a selection of members in the team
- Makes it possible to share a document or link in a selection of teams

| eam  | s Coordinator Dashboard                           |               |                 |
|------|---------------------------------------------------|---------------|-----------------|
| Tea  | ms Management                                     |               |                 |
| Act  | ions                                              |               |                 |
| - Se | elect -                                           |               |                 |
| -    | Team Name 🔷                                       | Last Active 🌲 | Member Activity |
|      | f2f18_autumn                                      | 12/30/18      | View            |
| 0    | LAMMHA, Los Angeles Maternal Mental Health Access | 03/04/20      | View            |
| 0    | MaMHA admin                                       | 07/14/21      | View            |
| 0    | 🗱 MaMHA webinar series                            | 09/29/21      | View            |
|      | MaMHA LC - Sea Mar                                | 01/05/22      | View            |
| 0    | 🗱 MaMHALC - Harborview OB-GYN                     | 01/07/22      | View            |
| 0    | MaMHALC - Meridian Women's Health                 | 01/31/22      | View            |
|      | 🏶 MaMHA LC - Rainier Valley Midwives              | 03/07/22      | View            |

Choose from the options in the Actions drop-down to either add a link to one or more teams, or to add a new file to one or more teams.

The dashboard provides a list of all teams that you are designated Team Coordinator.

The exclamation symbol lets you know which teams have pending requests to join the team. Requests to join a team also will appear on the upper right when

you are in the team dashboard.

Teams Coordinator Dashboard

Pending Approvals

**My Teams** 

# What to access from the team space dashboard

| These options<br>are visible only to<br>someone with a<br>Team Manager/<br>Coordinator<br>status.                                                                                                    | Exchanges<br>Search Terms<br>View                                                                                                    | and Team Docum                                                                                                    | ents S<br>Conten<br>- Any<br>All enti | Search<br>It type<br>APPLY<br>ties Members Nodes                                                                                                    |
|----------------------------------------------------------------------------------------------------|----------------------------------------------------------------------------------------------------|----------------------------------------------------------------------------------------------------|---------------------------------------|----------------------------------------------------------------------------------------------------|
| <ul> <li>Click Edit to:</li> <li>Change the name team</li> <li>Change the person to respond to respond to resp</li></ul> | ne of your<br>son assigned<br>quests to join<br>ur team<br>ess                                                                             | <b>Caution:</b> Click <b>De</b><br>only to permanent<br>remove the team a<br>all documents or<br>messages from the<br>Portal | lete<br>ly<br>and                     | <ul> <li>Click Members to:</li> <li>Assign someone a role within your team, such as Team Leader or Coordinator</li> <li>Add anyone with a WA Portal user account to your team</li> <li>Approve a request to join your team</li> <li>Remove someone from your team</li> </ul> |
| About <b>All entities</b><br>Entities and Nodes<br>sorts anything add<br>members to docur<br>another way to find<br>or files stored in your<br>You will need the a<br>your team for the f                                                                                                    | and <b>Nodes</b><br>s are technical<br>led to your teal<br>nents and cale<br>d, manage, or<br>our team.<br>All Entities pag<br>first time. | terms for how the site<br>m, from individual<br>endar events. It can be<br>remove a team membe<br>je to add a calendar to    | ər                                    | Jouriouni                                                                                                    |

## What you can do from the Edit button

| View Edit Delete All entities Members | Nodes |
|---------------------------------------|-------|
|---------------------------------------|-------|

As a Team Manager or Team Coordinator, you will have access to the Edit button, which will allow you to do the following:

- Change the name and description of the team
- Change the Team Lead (the person who will receive emails when people request to join the team after their WA Portal account has been approved)

The team title and description is visible to anyone with an account on WA Portal when they are searching for a team to join. You can change the team's name in the Title field at any time without affecting access to the team and its contents. Be as transparent as possible in the team title and description so a new user on WA Portal can recognize whether your team is intended for them using the Find a Team search tool.

**Tip:** You will need to change the name here if the person named Team Lead is no longer involved in your collaboration project on the Portal. It also would be best to change the Team Lead if that person will not be checking emails for a long time, such as for a lengthy vacation or personal

#### Team Links and Team Tools

Within the Edit screen, you can offer a display of an unlimited number of links for your team.

**Team Tools** works just like **Team Links**, but it places the links in the right navigation instead of the top of the team dashboard.

**Tip:** You can use team links or tools to point to a document folder or a file in your document folder.

Help your team members distinguish between links and tools by primarily using the Team Tools section for such things as templates, guides, evaluation, and quality control tools.

| Description               |   |
|---------------------------|---|
|                           |   |
|                           |   |
|                           |   |
| Team Lead                 |   |
|                           | 0 |
| Group Status              | 0 |
| Active                    | 0 |
| Active V<br>Group creator | 0 |

#### Changing the team lead

Begin typing the last name of someone else from your team into the space. The system will display the names of anyone with a WA Portal account. Click the name you are searching for and then click Save on the bottom of the page.

Group creator is the person who created the team. You can change the name here to anyone with a WA Portal account but doing so **does not give the person access to the team or any manager permissions.** See <u>What you need to know about My Portal roles</u>.

| Exchanges and Team Docume<br>Search Terms                                                                                                    | nts Search<br>ontent type<br>- Any -                                                                                                    | My Teams<br>Incredibles<br>Live site Andino test of team roles                                                                  |
|----------------------------------------------------------------------------------------------------|----------------------------------------------------------------------------------------------------|----------------------------------------------------------------------------------------------------|
| Team Links<br>3 steps to create a My Portal team                                                                                                    | Recent Team Exchanges<br>How to begin planning for our session on goals and<br>objectives                                                                                                | <u>My Portal Example Team</u><br><u>PHOCIS test team</u>                                                                        |
| Our web page for Portal instructions<br>See Portal Partner webpages<br>Adolescent Health<br>Training<br>More training                                    | What did you think of the points raised in our guest<br>speaker's presentation?<br>Can anyone share favorite data management tool?<br>Effective communication<br>Effective conmunication | Team Tools<br>Team building blog#<br>Webinar library<br>Research Articles & Relevant information<br>State legislative calendar# |
| Bree Collaborative meeting<br>BH webinar<br>Resources for Providers<br>Conference link<br>SmartWA tool<br>Document Folders<br>2022 meeting agendas & noi | 25                                                                                                    | VIEW TEAM EVENTS                                                                                                    |

Team Links

Team Tools

## **Tips for using the Team Links and Team Tools feature**

| 0           |
|-------------|
| 0           |
| 0           |
| 0           |
|             |
|             |
|             |
|             |
|             |
|             |
|             |
| Tow weights |
|             |
|             |
| 0           |
| 0           |
|             |
|             |
|             |
|             |

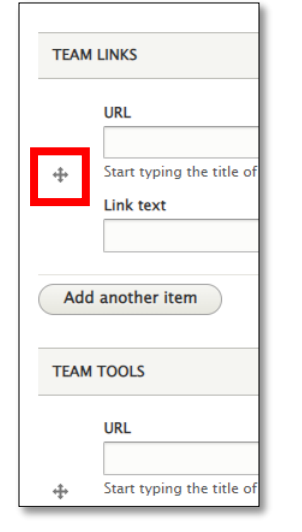

When you have more than one link, click the crossed arrows to drag and reorder your list of links.

Or click *Show row weights* and reorder the list of links numerically.

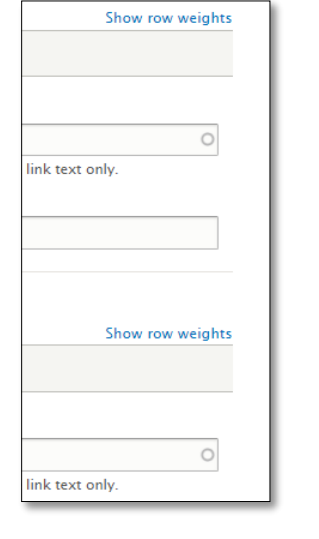

This field will display all documents stored on WA Portal (e.g. saved in a team folder) that include the word(s) you type here. To make it easier to find your documents, use the name of your project or team, or a unique abbreviation, in the title of the file.

#### Want to link to a document that's already in one of your folders?

There are two ways you can link to a document you saved in a team folder:

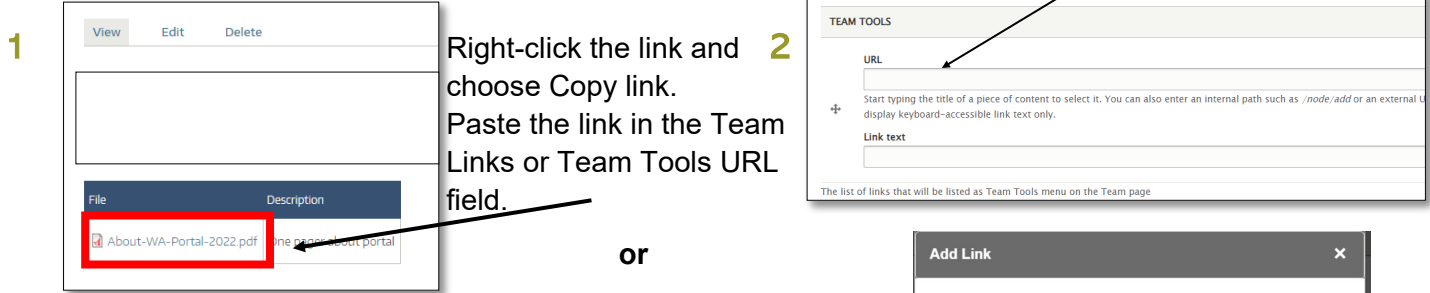

Once you have uploaded a file to a team folder, navigate to the Edit window.

In the Team Links or Team Tools URL field, type any word or words in your file name.

Scroll down to view web pages (labeled as "Content") or files that match the word(s) you typed. Click the file with the name you want to link to. The system fills in the node number of the item you're linking to.

Click Save.

| Add Link ×                                                                       |   |
|----------------------------------------------------------------------------------|---|
|                                                                                  |   |
| URL                                                                              |   |
| Grant O                                                                          |   |
| Content                                                                          | ^ |
| \$30 million SAMHSA grant to help address substance use and overdose<br>epidemic | ľ |
| **Grant Opportunity** thru DBHR for Trauma Informed Approaches<br>adoption       |   |
| 988 State Planning Grant & National General Information                          | ł |
| 988 State Planning Grant Community of Practice                                   |   |
| 988 State Planning Grant Deliverables                                            |   |
| File                                                                             |   |
| 2019 WA State CDSME Grant Contacts.docx                                          |   |
| 7722-Homeless grant.png                                                          | ÷ |
| 988 Planning Grant Core Activities_0.pdf                                         |   |
| 988 State Planning Grant Community of Practice.docx                              |   |
| 988 State Planning Grant Implementation Coalition.docx                           |   |
| April 2021 988 Planning Grant - Agenda.pdf                                       |   |

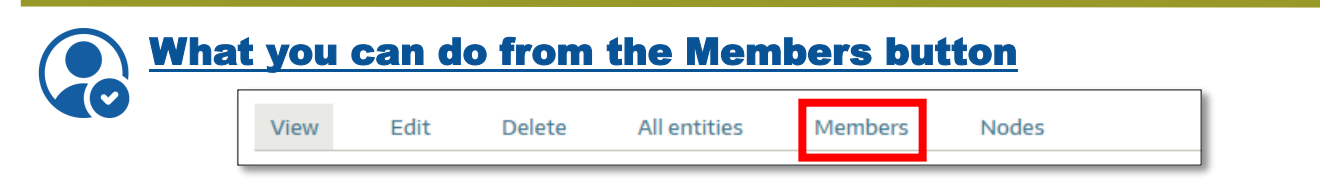

As a Team Manager or Team Coordinator, the **Members** button is where you control who can access your group and what permissions they have within the group. What you can do from the **Members** button:

- Add anyone with a WA Portal account to the team
- Approve or decline someone's request to join
- Remove a member from the team
- Give someone on the team a higher level of permissions or change existing permissions assigned to someone

#### Add someone to your team

Use the Add User field to search for the name of someone with a WA Portal user account that you would like to add to your team. Click *Submit* after finding the correct name. You also can use the Approval Form where you can select "yes" or "no" to include them in the

| View                     | Edit         | All entities                | Members          | Nodes        |           |               |               |
|--------------------------|--------------|-----------------------------|------------------|--------------|-----------|---------------|---------------|
| Add User<br>Search By La | st Name      |                             |                  |              | 0         |               |               |
| User                     | Roles        |                             | Updated          | Joined       | \$        | Operations    | Approval      |
| Victor Andino            | Team<br>Team | n Manager<br>ns Coordinator | 05/09/2022 - 08: | 42 05/09/202 | 2 - 08:42 | View member 🔹 | Approval Form |

team. You can use "no" to remove an existing member or to deny a new request.\*

#### Manage permissions for someone in your team

|     | Josep            | oh Liu | l      |  |
|-----|------------------|--------|--------|--|
| _   | View             | Edit   | Remove |  |
| Edi | it <i>Joseph</i> | Liu    |        |  |

Home » My Portal Example Team » All entities for My Portal Example Team » Victor Andino

Remove

Edit

View

Team Manage

Save

Teams Coordinator

Delete

Roles

Click *View member* to give someone in a team more permission to assist with managing the team or to remove existing permission.

The next screen gives you the option to Edit their roles or Remove them from the team.

After selecting *Edit*, you can add the person as a Team Manager and/or Team Coordinator. There are no limits to how many people are assigned these roles. See page 2 for permissions that come with My Portal roles.

From here you can also choose *Delete* to remove the person from your team. This only removes them from one specific team, it does not delete their WA Portal account or their membership in other teams. Settings here also do not affect their roles in other teams. You will need to go into other teams to edit their roles there.

\*Anyone who has been approved for a My Portal user account can search our directory of teams that are using the collaboration space. Sometimes these users are unsure of the name of the team they were invited to join. Others may be interested in your team's work based on the name or description. If you receive multiple requests from outsiders, you can use the description field to clarify that your team is closed to new or uninvited members. You may also want to consider allowing someone into your team if their credentials or experience will add value to your collaborative work. Out of professional courtesy, before denying a request, copy the email address of the person requesting to join from the Pending Member screen and send them an email explaining your team is closed to new members.

# **Creating and adding folders**

The document folders section allows for a lot of flexibility for placing documents within folders, but also for using the space to present information, including links, tables, and images within each folder.

|                                      | Folder title *                                                                                                    |
|--------------------------------------|----------------------------------------------------------------------------------------------------|
|                                      |                                                                                                    |
| Click here to add files to a folder. | ▼ TEAM DOCUMENT<br>Add a new file<br>Choose Files No file chosen<br>Unlimited number of files can be uploaded to this field.<br>100 MB limit.<br>Allowed types: pdf doc docx xls xlsx ppt pptx csv jpg png. |
| Use the Folder                       | Folder Description                                                                                                    |
| <b>Description</b> space to          | B I x <sup>2</sup> x <sub>2</sub>   ⓓ I <sub>x</sub> + + + = = = = + →   ⊕ ⊕   = =   → □ = = =   →   Format →   Styles →   目 ✿ →   ⊠ Source                                                                 |
| add text that will                   |                                                                                                    |
| appear above the $\prec$             |                                                                                                    |
| list of files                        |                                                                                                    |
|                                      |                                                                                                    |
| You can also use the                 |                                                                                                    |
| features in the editing              |                                                                                                    |
| ribbon to add more to                | Text format Full HTML                                                                                                    |
|                                      |                                                                                                    |

🕅 📰 🔚 🤧 🖬 📰 📑 💽 🛛 Format

When you use the **Team Document** tool, it will present your files as a list within a table that includes an optional section for a description of each file.

a folder.

You also can use the **Folder Description** space to upload files by using the link icon.

| File                                        | Description                                                                                                    |
|---------------------------------------------|----------------------------------------------------------------------------------------------------|
| Getting Started on My Portal.pdf            | Instructions and FAQs for new WA Portal users                                                                                                    |
| WA Portal Page Set Up<br>Form2023.docx      | Complete and submit form to WA Portal support team to request a web page                                                                               |
| How to Join My Portal or Join a<br>Team.pdf | Details for logging in and joining a team                                                                                                    |
| 🖺 WA Portal new user list xls               | Provide a list of the people you wish to include in your team and the Portal team can add them all at once to your team. No need for them to register! |

- Styles

- 📃 🔅 - 🐼 Source

Text format Full HTML 💌

Folder Description

About text formats 🕜